## FUJITSUファミリ会 行事参加方法① ID登録

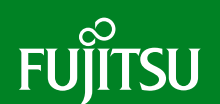

### ■会員専用ページFAMILY ONLINE マイページ

#### FAMILY ONLINE マイページ 新規ID登録

セミナーお申込みの際は、IDの登録が必要です。(ID登録は初回のみ)1社で何名様でも無料でID登録が可能です。 個人毎にセミナーの参加履歴が管理できますので、他の方とはID共有ができません。必ずおひとりずつご登録をお願 いします。

https://family-online.jp.fujitsu.com/public/application/add/32 登録URL

#### ●FAMILY ONLINE 新規ID登録の流れ

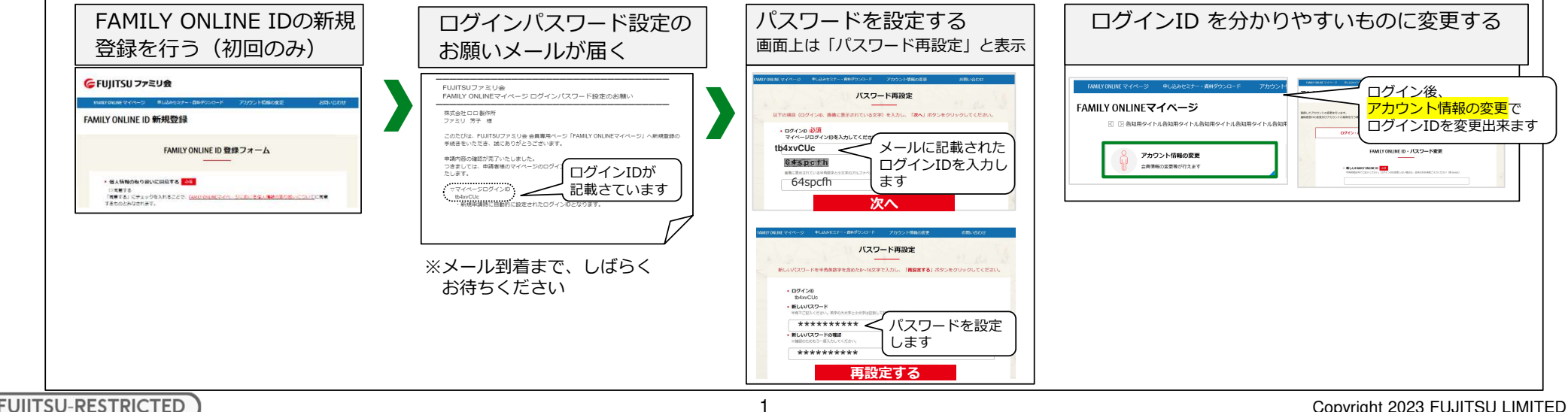

**O FUIITSU-RESTRICTED** 

Copyright 2023 FUJITSU LIMITED

# FUJITSUファミリ会 行事参加方法② 参加申込

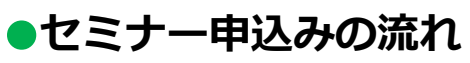

FAMILY ONLINE マイページログインURL https://family-online.jp.fujitsu.com/public/login?page=auth&return\_path=/public/

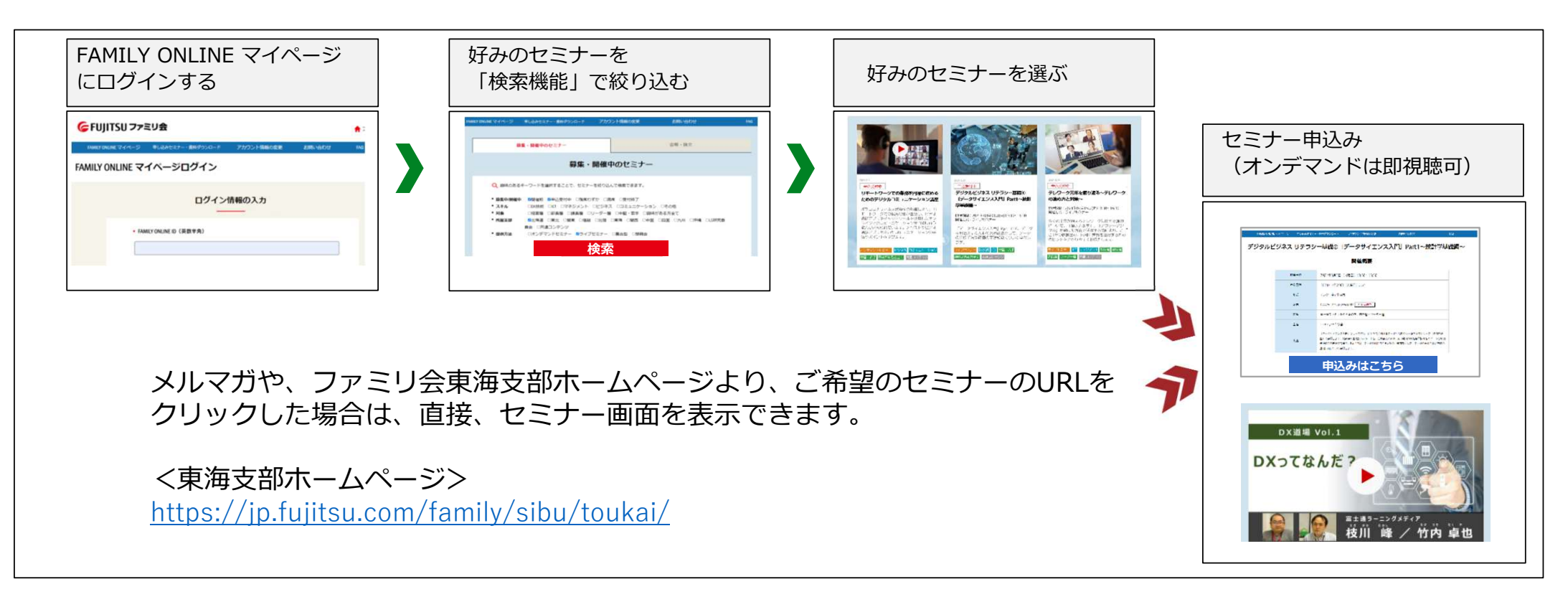

♥ FUJITSU-RESTRICTED

FUITSU